# SIEMENS四川省广元市西门子(授权)中国总代理-西门子西南地区一级总代理商

| 产品名称 | SIEMENS四川省广元市西门子(授权)中国总代<br>理-西门子西南地区一级总代理商       |
|------|---------------------------------------------------|
| 公司名称 | 广东湘恒智能科技有限公司                                      |
| 价格   | .00/件                                             |
| 规格参数 | 变频器:西门子代理商<br>触摸屏:西门子一级代理<br>伺服电机:西门子一级总代理        |
| 公司地址 | 惠州大亚湾澳头石化大道中480号太东天地花园2<br>栋二单元9层01号房(仅限办公)(注册地址) |
| 联系电话 | 18126392341 15267534595                           |

## 产品详情

PPI通信移植

S7-200 SMART CPU PPI协议只支持与HMI连接,因此S7-200 SMART CPU间通信需要使用以太网通信(Get/Put指令),移植时需要在S7-200 SMART中重新运行Get/Put向导或者指令编程。

NETR/NETW指令向导移植

S7-200 NETR/NETW指令向导移植至S7-200 SMART Get/Put向导,移植时需要在S7-200 SMART中重新运行Get/Put向导编程,如图1所示:图1.NETR/NETW指令向导移植1、NETR由Get代替, NETW由Put代替;2、NETR/NETW最大16字节数据,Get/Put最大200字节数据,可以将NETR/NETW的 多项网络读操作合并在一个Get/Put操作中处理;3、远程CPU地址改为远程CPU IP地址;4、本地CPU的 通信区域和起始地址,直接对映;5、远程CPU的通信区域和起始地址,直接对映。S7-200 NETR/NETW指令向导生成的NET\_EXE子程序由S7-200 SMART Get/Put向导生成的NET\_EXE子程序替换,如图2所示:图2.NET\_EXE子程序移植

NETR/NETW指令移植

S7-200 NETR/NETW指令移植至S7-200 SMART GET/PUT指令,移植时需要在S7-200

SMART中重新编程,如图3所示:图3.NETR/NETW指令移植1、远程CPU地址改为远程CPU IP地址;2、 远程CPU的通信区域和起始地址,直接对映;3、NETR/NETW最大16字节数据,Get/Put最大222/212字节 数据,可以将NETR/NETW的多项网络读操作合并在一个GET/Put操作中处理;4、本地CPU的通信区域 和起始地址,直接对映;5、NETR由GET代替,NETW由PUT代替;

#### 串口通信移植

串口通信主要包括自由口通信、MODBUS通信、USS通信。S7-200 串口通信移植至S7-200 SMART 时, PORT1端口需要使用CM01信号板替代。

### 自由口通信移植

S7-200 自由口通信移植至S7-200 SMART 时,使用STEP 7-Micro/WIN SMART 直接打开S7-200 自由口通信程序即可,也可以将S7-200 自由口通信程序复制至S7-200 SMART 项目程序中。图1. 使用STEP 7-Micro/WIN SMART 直接打开 S7-200 自由口通信程序

### MODBUS通信移植

S7-200 MODBUS通信移植至S7-200 SMART 时,使用STEP 7-Micro/WIN SMART 直接打开S7-200 MODBUS 通信程序即可,也可以在S7-200 SMART 中使用MODBUS库重新编写程序。1、S7-200 SMART V2.1 及以前版本软件有一个modbus主站库程序和一个modbus从站库程序,PORT0端口和PORT1端口不能同时做mod bus主站,也不能同时做modbus从站;如果两个端口同时做modbus主站,建议使用STEP 7-Micro/WIN SMART 直接打开S7-200 MODBUS通信程序。2、S7-200 SMART V2.2 版本软件有两个modbus主站库程序和一个modbus从站库程序,如图2所示。两个modbus主站库程序和一个modbus从站库程序都可以选择通信端口0或者1,如图3所示。图2. V2.2版本软件的modbus主站和从站库程序图3. V2.2 版本软件的modbus主站和从站库程序图3. V2.2

#### USS通信移植

S7-200 USS通信移植至S7-200 SMART 时,使用STEP 7-Micro/WIN SMART 直接打开S7-200 USS通信程序即可,也可以在S7-200 SMART中使用USS库重新编写程序。S7-200 SMART软件只有一个USS 库程序,PORT0端口和PORT1端口不能同时用作USS通信,如果两个端口同时USS通信,建议使用STEP 7-Micro/WIN SMART 直接打开S7-200 USS通信程序。

### 常问问题

1. S7-200 SMART 使用S7-200的Modbus slave库无法初始化成功?如下图所示,使用STEP 7-Micro/WIN SMART 直接打开S7-200 MODBUS 通信程序并做相关设置后测试,首先,图中的MBUS\_INIT的相关参数 针对200smart来说,设置均正常,但是从测试结果可以看出,初始化MBUS\_INIT报错1:存储器范围出错 ,而且MBUS\_SLAVE报错10:从站功能未启用图4. MODBUS Slave报警判断所以当S7-200 SMART需要设计AI大于31的地址时,考虑还是使用STEP 7-Micro/WIN SMART自己的库。